# PENGADIAN EMAS - Bug #14664

# iOS[EMAS][REGISTRATION][SELFIE PHOTO] The CTA wording is showing together with the icon

03 November 2022 04:07 PM - hsulynn pang

| Status:                                                                                                    | Closed       | Start date:     | 03 November 2022 |
|----------------------------------------------------------------------------------------------------|--------------|-----------------|------------------|
| Priority:                                                                                                    | Normal       | Due date:       |                  |
| Assignee:                                                                                                    | hsulynn pang | % Done:         | 0%               |
| Category:                                                                                                    |              | Estimated time: | 0.00 hour        |
| Target version:                                                                                                    |              | Spent time:     | 0.00 hour        |
| Description                                                                                                    |              |                 |                  |
| user profile: uatapp25                                                                                                    |              |                 |                  |
| <ul> <li>steps:</li> <li>(1) login</li> <li>(2) verify the dashboard slide to Investasi &amp; Ansuransi</li> <li>(3) click + button</li> <li>(4) click Beli Emas via Pegadaian</li> <li>(5) click Lanjut button at Beli Emas description screen</li> <li>(6) input the nominal emas OR berat emas</li> <li>(7) click Lanjut button</li> <li>(8) click the BUAT AKUN PENGADAIAN button at the reminder screen</li> <li>(9) user click Ambil Foto button to take photo</li> <li>(10) user take photo by clicking the camera button</li> <li>(11) verify the screen after user take the photo</li> <li>Actual result: The CTA wording is showing together with the icon</li> <li>Expected result: There is spacing between icon and wording</li> </ul> |              |                 |                  |

# History

#### #1 - 03 November 2022 04:08 PM - hsulynn pang

the wording for EN and ID

ID - Ambil Ulang EN - Retake Photo

# #2 - 03 November 2022 06:34 PM - salim wijaya

- Status changed from New to Resolved
- Assignee changed from salim wijaya to hsulynn pang

# #3 - 04 November 2022 04:52 PM - hsulynn pang

- File retest.png added
- Status changed from Resolved to Closed

Tested ok

# Files

actual result.JPG retest.png 22.1 KB 03 November 2022 891 KB 04 November 2022 hsulynn pang hsulynn pang